## Turning on Cherokee in Gmail

## Visit www.gmail.com:

|                           | Google                    |                    |
|---------------------------|---------------------------|--------------------|
|                           | Sign in                   |                    |
|                           | to continue to Gma        | ail                |
| Email or phor             | ne                        |                    |
| Forgot em                 | ail?                      |                    |
| Not your co<br>Learn more | mputer? Use Guest mode to | sign in privately. |
| Create acc                | count                     | Next               |

Sign in with your user name and password. Once your account loads it will be similar to the image below. Now click on the settings icon and then choose settings.

| =           | M Gmail                                                                                      | Q Search mail           |                             | •                                                         | III 0                                         |  |
|-------------|----------------------------------------------------------------------------------------------|-------------------------|-----------------------------|-----------------------------------------------------------|-----------------------------------------------|--|
| +           | Compose                                                                                      | □ - C :                 |                             |                                                           |                                               |  |
|             | Inbox                                                                                        | Primary                 | Social                      | Promotions                                                | Click on settings icon<br>and choose settings |  |
| G           | Snoozed                                                                                      |                         |                             |                                                           | 3                                             |  |
|             | Important                                                                                    |                         |                             |                                                           |                                               |  |
| >           | Sent                                                                                         |                         | Your Primary tab is emp     | tv.                                                       |                                               |  |
|             | Drafts                                                                                       |                         | Personal messages and me    | ssares that don't annear in other tabs will be shown bere |                                               |  |
| $\sim$      | All Mail                                                                                     |                         | To add or remove tabs aligh | inhox cottingo                                            |                                               |  |
| θ           | Spam 1                                                                                       |                         | TO add of remove tabs click | To add or remove tabs click inbox settings.               |                                               |  |
| Î           | Trash                                                                                        |                         |                             |                                                           |                                               |  |
| •           | Categories                                                                                   |                         |                             |                                                           |                                               |  |
| :ed<br>Goog | C Display dens<br>C Configure in<br>Settings<br>Themes<br>Get add-ons<br>Send feedba<br>Help | ¢<br>sity<br>box<br>ack |                             |                                                           |                                               |  |

Now click on the Gmail display languages and scroll down toward the bottom and select CWY (Cherokee) and then scroll to the bottom of the page and click save changes.

|                                            |                                                                                                    | Fuelvere                                |
|--------------------------------------------|----------------------------------------------------------------------------------------------------|-----------------------------------------|
| andnade.                                   | Gmail display language                                                                                                    | Filipino                                |
| -unguuge.                                  | Show all language optic                                                                                                    | Français                                |
|                                            | Show an language optic                                                                                                    | Français (Canada)                       |
|                                            |                                                                                                    | Gaeilge                                 |
| ione numbers:                              | Default country code:                                                                                                    | Calaga                                  |
|                                            |                                                                                                    | Galego                                  |
| laximum page size:                         | Show 50 \$ convers                                                                                                    | Hrvatski                                |
|                                            |                                                                                                    | Italiano                                |
|                                            |                                                                                                    | IsiZulu                                 |
| mages:                                     | <ul> <li>Always display exte</li> </ul>                                                                                                    | Íslenska                                |
|                                            | Ack before displayir                                                                                                    | Kiswahili                               |
|                                            | Ask before displayin                                                                                                    | Latviešu                                |
|                                            |                                                                                                    | Lietuvių                                |
| ndo Send:                                  | Send cancellation perio                                                                                                    | Magyar                                  |
|                                            |                                                                                                    | Norsk (Bokmål)                          |
| efault reply behavior:                     | Reply                                                                                                    | Nederlands                              |
| earn more                                  | · ···                                                                                                    | Doleki                                  |
| call hole                                  | Reply all                                                                                                    | Português (Prasil)                      |
|                                            |                                                                                                    | Portugues (Brasil)                      |
| Smart Compose:                             | O Writing suggestions                                                                                                    | Portugues (Portugal)                    |
| predictive writing suggestions appear      |                                                                                                    | Románā                                  |
| sectoria appear                            | O Writing suggestions                                                                                                    | Slovenčina                              |
| s you compose an email)                    |                                                                                                    | Slovenščina                             |
|                                            |                                                                                                    | Suomi                                   |
| Default text style:                        | · · ·                                                                                                    | Svenska                                 |
| Use the 'Remove Formatting' button on      | Sans Serif • TI •                                                                                                    | Tiếng Việt                              |
| he toolbar to reset the default text style | ) This is what your body :                                                                                                    | Türkce                                  |
| to reset the defualt text style            | ) This is what your body                                                                                                    | Ελληνικά                                |
|                                            |                                                                                                    | Български                               |
| Experimental Access:                       | Enable experimenta                                                                                                    | Монгол                                  |
| earn more                                  | features. Experimental                                                                                                    | Високий                                 |
|                                            |                                                                                                    | Русский                                 |
| Democratica Misson                         | • • • • • • • • • • • • • • • • • • • •                                                                                                    | Српски                                  |
| onversation view:                          | <ul> <li>Conversation view c</li> </ul>                                                                                                    | українська                              |
| sets whether emails of the same topic      | Conversation view of the second second    | Հայերեն                                 |
| re grouped together)                       | 0.1                                                                                                    | עברית                                   |
|                                            |                                                                                                    | اردو                                    |
| ludaes:                                    | Suggest emails to re                                                                                                    | العربية                                 |
| earn more                                  |                                                                                                    | فارسى                                   |
|                                            | Suggest emails to for a state of the state of the stat | नेपाली                                  |
|                                            |                                                                                                    | मराठी                                   |
| lover actions:                             | C Enable hover action                                                                                                    | हिन्दी                                  |
| iover actions.                             |                                                                                                    | বাংলা                                   |
|                                            | O Disable hover action                                                                                                    | ગજરાતી                                  |
|                                            |                                                                                                    | து o unit                               |
| and and Arabiva:                           | Show "Sand & Arabi                                                                                                    |                                         |
| enu anu Archive:                           | Show Send & Archi                                                                                                    | ອອກເກ                                   |
| earn more                                  | Hide "Send & Archiv                                                                                                    | రన్నడ                                   |
|                                            |                                                                                                    | മലയാളം                                  |
| Interne Marall Constant                    |                                                                                                    | සංහල                                    |
| Desktop Notifications:                     | UIICK here to enable des                                                                                                    | ภาษาไทย                                 |
| allows Gmail to display popup              | New mail notificatio                                                                                                    | ພາສາລາວ                                 |
| otifications on your desktop when new      | Important mail r stif                                                                                                    | မြန်မာဘာသာ (Myanmar language (Burmese)) |
| mail messages arrive)                      |                                                                                                    | ქართული                                 |
| earn more                                  | Mail notifications of                                                                                                    | ቴማርኛ (Amharic)                          |
| can note                                   | -                                                                                                    | GWV (Cherokee)                          |
|                                            |                                                                                                    | motor (choronece)                       |
|                                            |                                                                                                    |                                         |

| =            | M Gmail                    | Q Search mail                                                                      |                      | •                                                                 |  |  |
|--------------|----------------------------|------------------------------------------------------------------------------------|----------------------|-------------------------------------------------------------------|--|--|
| +            | арл                        | □ - C :                                                                            |                      |                                                                   |  |  |
|              |                            | QEOGR                                                                              | 🐣 во дъу.т           | ♥ DhG₩Jo∂E                                                        |  |  |
| 0            | Snoozed                    |                                                                                    |                      |                                                                   |  |  |
|              | Mon                        |                                                                                    |                      |                                                                   |  |  |
| >            | 0\$00T                     | Your Primary tab is empty.                                                         |                      |                                                                   |  |  |
|              | ТЕ-5 А.29W0-Т              | Personal messages and messages that don't appear in other tabs will be shown here. |                      |                                                                   |  |  |
| $\mathbf{M}$ | <b>հ</b> ֍Լ A <i>Ջ</i> 9Ք  |                                                                                    | TLGOSOIL& DI LVGOSHL | ብ\$ઈብ ժቶዑ-សլ <b>A&amp;P ብ</b> \$ብ <b>ൽ</b> ብT <del>S\$</del> ወ&T. |  |  |
| •            | <b>ZSP0DEO A&amp;9</b> P 1 |                                                                                    |                      |                                                                   |  |  |
| Î            | <b>Թհ G.JO</b> .J          |                                                                                    |                      |                                                                   |  |  |
|              | Л&САОРЭ                    |                                                                                    |                      |                                                                   |  |  |
|              | [Gmail]Drafts              |                                                                                    |                      |                                                                   |  |  |
|              | [Gmail]Trash               |                                                                                    |                      |                                                                   |  |  |
|              | [Imap]/Drafts              |                                                                                    |                      |                                                                   |  |  |
|              | Deleted Messages           |                                                                                    |                      |                                                                   |  |  |
|              | Junk E-mail                |                                                                                    |                      |                                                                   |  |  |

Once the page loads your Gmail account will now be in Cherokee.

To turn English back on follow the instructions above and click on SS වෙහි in the drop down.

| <b>\$</b>                        |
|----------------------------------|
| EHFR TEAA QoFFRT                 |
| TGP@V.J PR 0~\$ O.J. UT.3        |
| S&0&T                            |
| AUVCL A0ZA3                      |
| Get add-ons                      |
| <b>00-i</b> \$ \$0. <b>A</b> PBL |
| 6DY6DSW                          |

Click on the first dropbox: Gmail EhIPR SOhA@J and scroll up and select English (US).

| <mark>\$6C@</mark> A&&AA @AF | Г-З DSUAI D6 ӨЛ\$ЛІ ЛЕЈА                                           | English (US)<br>English (US)<br>Español<br>Español (Latinoamérica)<br>Euskara | i Dq |
|------------------------------|--------------------------------------------------------------------|-------------------------------------------------------------------------------|------|
| ծճրษաղ։                      | Gmail EHFR <del>ട</del> ്0പക്കും                                   | Filipino<br>Français                                                          | han  |
|                              | ☑ <b>RP@ ॐE&amp;JJ OB</b> &<br>DS#I@J OAJ                          | Français (Canada)<br>Gaeilge<br>Galego                                        | 0°L  |
|                              | <ul> <li>● D\$Jb 0-℃{Jb@Y I</li> <li>● D\$Jb 0-℃{Jb@Y I</li> </ul> | Hrvatski<br>Italiano<br>IsiZulu                                               |      |
| Phone numbers:               | <b>ДГЛСВ</b> ФТФУ D&C O                                            | Islenska<br>Kiswahili                                                         |      |

Then scroll to the bottom of the page and click the button on the left titled below and your computer will load back up with English as the primary language.

**DWP0-A SCUCBB**